**TECHNOLOGY SERVICES** 

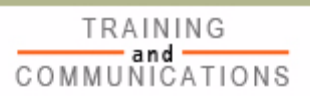

# **REGISTERING FOR THE BNSF SUPPLIER PORTAL AND E-SOURCING**

## QUICK REFERENCE CARD

### **NEW USER REGISTRATION TO THE PORTAL**

This quick reference card (QRC) describes the process for registering and logging on to the BNSF supplier portal. Before registering, you will receive a letter, e-mail message, or telephone call from a BNSF representative providing the details needed to access the BNSF supplier portal. The message will include your E-Sourcing supplier ID and the e-mail address of your BNSF contact.

- **NOTE** If you already have a user ID for access to a BNSF Web application, it is not necessary to register a new user ID. See the *Adding E-Sourcing to Your Existing Supplier Portal Access* section in this guide.
- 1. To register for the BNSF supplier portal, click the link in the e-mail you received:

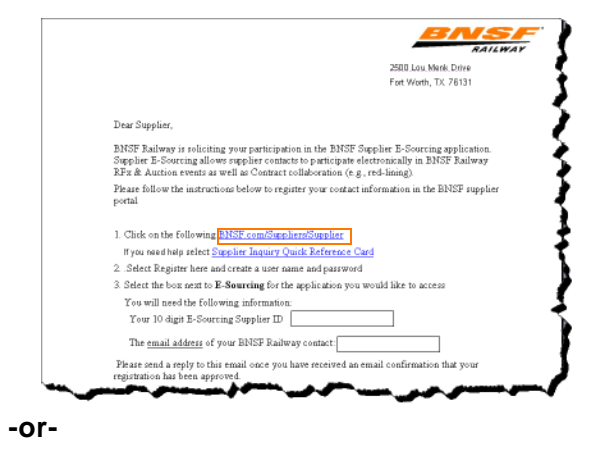

Go to BNSF.com and click the **Supplier** link in the top right corner of the page.

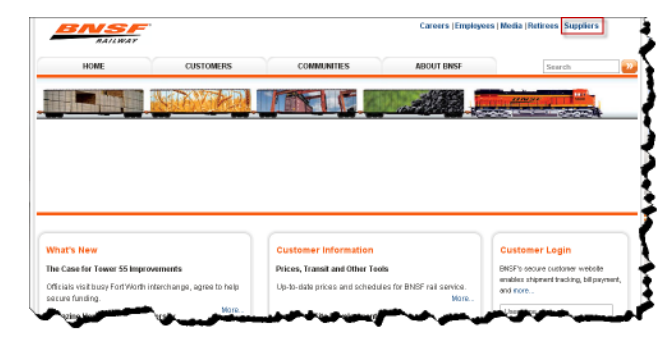

The Suppliers screen appears.

| BNSF<br>RATEWAY       |                                                                                                    |                                                                                                    | Careers   Employees   Media   Refirees   Suppliers                                     |                                                                                                    |  |  |
|-----------------------|----------------------------------------------------------------------------------------------------|----------------------------------------------------------------------------------------------------|----------------------------------------------------------------------------------------|----------------------------------------------------------------------------------------------------|--|--|
| HOME                  | CUSTOMERS                                                                                                    | COMMUNITIES                                                                                                    | ABOUT BINSF                                                                            | Search                                                                                                    |  |  |
| A CONTRACT            | della Stran al                                                                                                    | STORE STORE                                                                                                    |                                                                                        | The second state of the second state of the se |  |  |
|                       | Hore > Supplers                                                                                                    |                                                                                                    |                                                                                        |                                                                                                    |  |  |
| Supplier Relationship | Suppliers                                                                                                    |                                                                                                    |                                                                                        | Supplier Login                                                                                                    |  |  |
| Diverse Business      | Acquiring Vital Resources                                                                                                    |                                                                                                    |                                                                                        |                                                                                                    |  |  |
| Contact Us            | BNBF purchases material and<br>quality goods and services at t<br>effectively and ethically with bo                                                      | l service items from an extensive<br>he lowest total cost of ownership<br>th current and prospective suppli                      | list of sources. We seek to acquire<br>by working resourcefully, efficiently,<br>iers. | A Message from Matt<br>Rose                                                                                                    |  |  |
|                       | Our procurement process is o                                                                                                    | rganized around four key phases                                                                                                  |                                                                                        | "Our suppliers play a                                                                                                    |  |  |
|                       | <ul> <li>Planning - understand will</li> <li>Sourcing - access tools</li> <li>Managing - arrange and</li> <li>Paying - invoice and receiption</li> </ul> | hat it takes to do business with E<br>and processes needed to pursu<br>handle transactions<br>live payment for these transaction | intBF<br>e a business relationship with BNBF<br>ns                                     | crucial role in ensuring<br>the safety and reliability<br>of our materials and<br>components and,<br>ultimately the service                                                                                                    |  |  |
|                       | Please take the time to unders successful supplier relationship                                                                                          | dand how this four-step method<br>ips. Doing so <u>mek</u> open new <u>or</u> ,                                                  | works and what is needed to create<br>additional ognortunities for you and             | we provide to<br>customers. We believe                                                                                                    |  |  |

2. Click the **Supplier Login** link on the right of the screen. The *Supplier Login* screen appears.

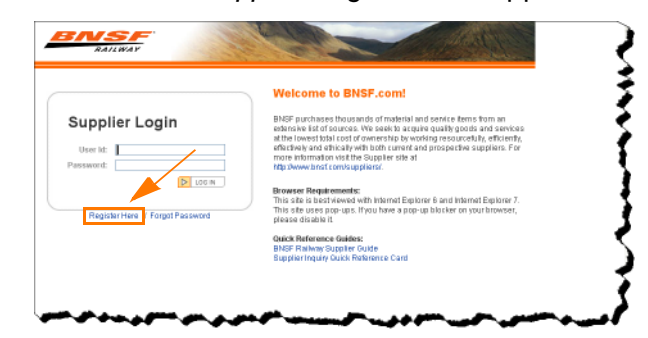

3. Click **Register Here**. The *BNSF Supplier Registration* screen appears.

| BNS                      |                                       |
|--------------------------|---------------------------------------|
| BNSF.com<br>Supplier Reg | istration                             |
|                          |                                       |
| Personal Informa         | ation                                 |
| Full Name                | •                                     |
| Title/Job                | (*                                    |
| Email                    | · · · · · · · · · · · · · · · · · · · |
| Telephone                | Ext                                   |
| Fax                      |                                       |
| Security Question        | What is your mother's maiden name?    |
| Security Answer          |                                       |
| Company Inform           | ation                                 |
| Company Name             |                                       |
| Address 1                |                                       |
| Address 2                | <b>}</b>                              |
| City                     |                                       |
| State/Province           | (select state)                        |
| Country                  | (select country)                      |
|                          |                                       |
|                          |                                       |
|                          | Next>> Cancel Reset                   |

 Complete the registration application; then click Next. The BNSF Policy Information message appears.

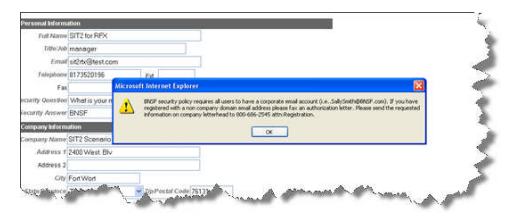

5. Click OK.

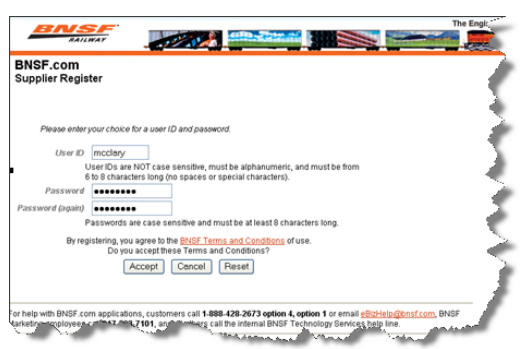

- 6. In the **User ID** field, type a unique 6 to 8 alphanumeric character user ID.
- **NOTE** The user ID is *not* case sensitive and must not contain special characters, such as periods, commas, and spaces.

7. In the **Password** field, type your 6 to 8 alphanumeric character password.

NOTE Passwords are case sensitive.

8. In the **Password (again)** field, retype your password; then click **Accept**. A list of available supplier applications appears.

| 5 | upplier                                                                                                    |            |    |
|---|----------------------------------------------------------------------------------------------------|------------|----|
| C | Biller Direct                                                                                                    |            |    |
|   | Biller Direct is part of SAP Financial Supply Chain Management and<br>provides a simple, secure method for customers to conduct tustiness with<br>BNSF electronically. Biller Direct acts as a certral repository for BNSF Non-<br>Freight customer account information, enables read-time integration within<br>the SAP system, and offers self-service functions to customers 365/24 via<br>the Informat |            | ţ  |
|   | DTL Audit                                                                                                    |            |    |
|   | Direct to Locomotive Supplier Audit Application                                                                                                    |            |    |
|   | eDeductions (SAP)                                                                                                    |            |    |
|   | eDeductions is an application for taking specific, authorized deductions<br>from employee pay. Access is available exclusively to representatives of<br>unions, political leagues and insurance companies who have legal<br>authorization to create and manage appropriate deductions.                                                                                                    |            | -1 |
|   | Form B Inquiry                                                                                                    |            |    |
|   | NA                                                                                                    |            |    |
|   | General Orders and Notices                                                                                                    |            |    |
|   | NA                                                                                                    |            |    |
| 4 | Supplier E-Sourcing                                                                                                    |            |    |
|   | Supplier E-Sourcing allows supplier contacts to participate electronically in<br>BNSF Railway RFx & Auction events as well as Contract collaboration (e.g.,<br>red-lining).                                                                                                    |            |    |
|   | To Register for Supplier E-Sourcing please provide your E-Sourcing<br>Supplier ID                                                                                                    | PTN0000010 |    |
|   | In addition, please provide the email address of your BNSF Railway<br>contact.                                                                                                    |            |    |

- 9. Select the Supplier E-Sourcing check box.
- 10. In the box provided, enter your E-Sourcing supplier ID provided by your BNSF representative.
- 11. Click **Finish**. A message appears confirming that your registration request was received.

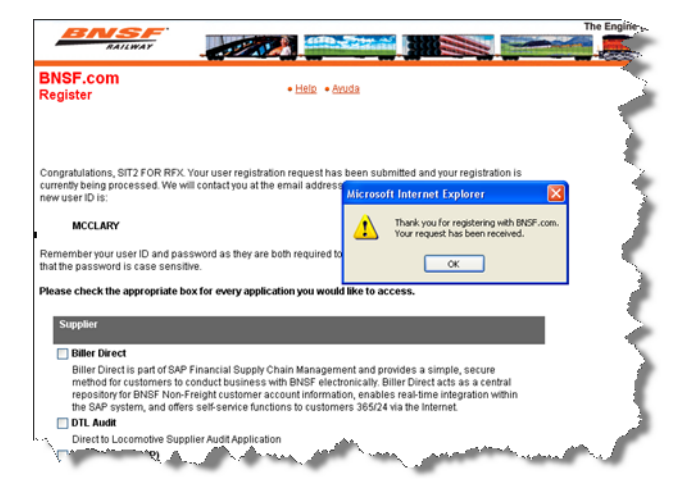

- 12. Click **OK**. BNSF Railway will respond by e-mail within 24 to 48 hours regarding the approval of your registration application.
- 13. When you receive the approval e-mail, click the URL provided in the e-mail message to access

the BNSF supplier portal. The *Supplier Login* screen appears.

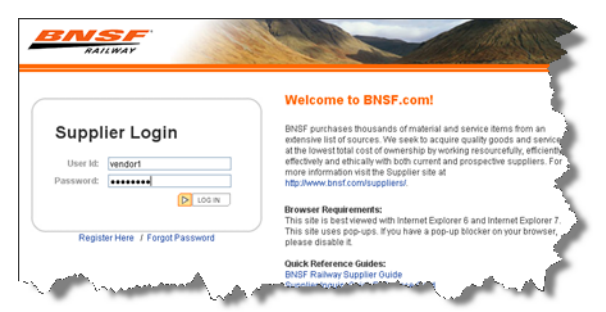

14. Enter the user ID and password you created in Steps 6 and 7; then click **Log In**. The *BNSF Supplier Portal* screen appears.

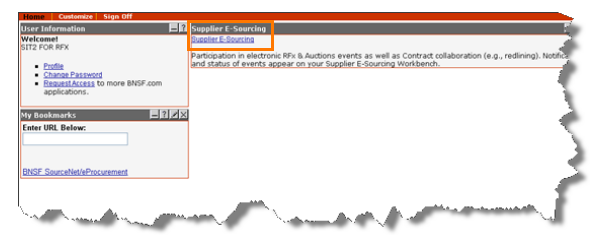

15. Click the **Supplier E-Sourcing** link. The *Terms and Conditions* screen appears.

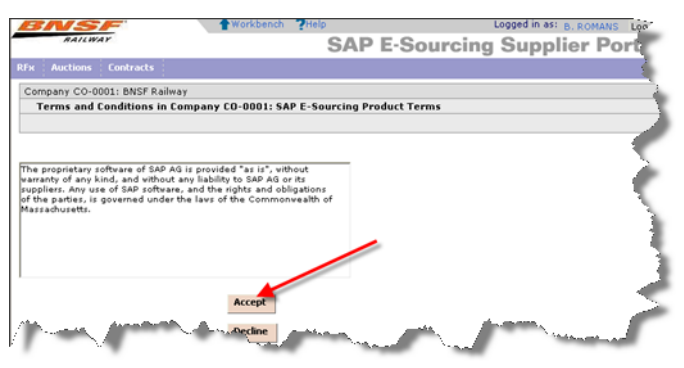

- **NOTE** If you are logging in for the first time, SAP requires you to accept their terms and conditions.
- 16. Click **Accept**. The *E-Sourcing Workbench* screen appears.

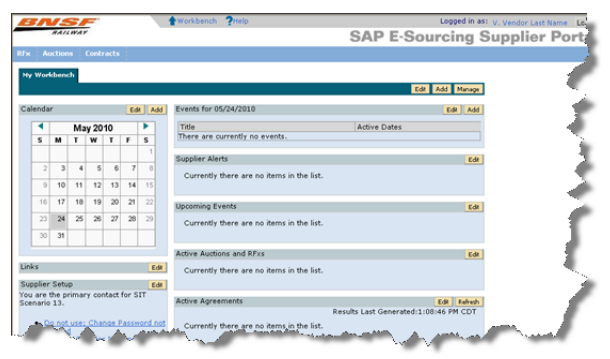

### ADDING E-SOURCING TO YOUR EXISTING SUPPLIER PORTAL ACCESS

To add the E-Sourcing application to your existing BNSF.com access, you will need your BNSF supplier ID. If you do not know your BNSF supplier ID, contact your BNSF representative.

- 1. Log on to BNSF.com.
- 2. Click the Request Access to more BNSF applications link.
- 3. Click the **Other Applications** icon at the bottom of the page. A list of available supplier applications appears.

| Su | pplier                                                                                                    |            |
|----|----------------------------------------------------------------------------------------------------|------------|
|    | Biller Direct                                                                                                    |            |
|    | Biller Direct is part of SAP Financial Supply Chain Management and<br>provides a simple, secure method for customers to conduct business with<br>BNSF electronically. Biller Direct acts as a central repository for BNSF Non-<br>Freight customer account information, enables reachime integration within<br>the SAP system, and offers self-senice functions to customers 365/24 via<br>the internet. |            |
|    | DTL Audit                                                                                                    |            |
|    | Direct to Locomotive Supplier Audit Application                                                                                                    |            |
|    | eDeductions (SAP)                                                                                                    |            |
|    | eDeductions is an application for taking specific, authorized deductions<br>from employee pay. Access is available exclusively to representatives of<br>unions, political leagues and insurance companies who have legal<br>authorization to create and manage appropriate deductions.                                                                                                    |            |
|    | Form B Inquiry                                                                                                    |            |
|    | NA                                                                                                    |            |
|    | General Orders and Notices                                                                                                    |            |
|    | NA                                                                                                    |            |
| 2  | Supplier E-Sourcing                                                                                                    |            |
|    | Supplier E-Sourcing allows supplier contacts to participate electronically in<br>BNSF Railway RFx & Auction events as well as Contract collaboration (e.g.,<br>red-lining).                                                                                                    |            |
|    | To Register for Supplier E-Sourcing please provide your E-Sourcing<br>Supplier ID                                                                                                    | PTN0000010 |
|    | In addition, please provide the email address of your BNSF Railway                                                                                                    |            |

- 4. Select the Supplier E-Sourcing check box.
- 5. In the box provided, enter your E-Sourcing supplier ID provided by your BNSF representative.
- 6. Click **Finish**. A message appears confirming that your registration request was received.

| BNSF.com<br>Register                                                                                         | • Help • Avuda                                                                                                    |                                     |                                                                             | -4 |
|----------------------------------------------------------------------------------------------------|----------------------------------------------------------------------------------------------------|-------------------------------------|-----------------------------------------------------------------------------|----|
|                                                                                                    |                                                                                                    |                                     |                                                                             | 1  |
|                                                                                                    |                                                                                                    |                                     |                                                                             | 1  |
| Congratulations, SIT2 FOR RF                                                                                 | K. Your user registration request has been                                                                                      | en subm                             | itted and your registration is                                              |    |
| currently being processed. We<br>new user ID is:                                                             | will contact you at the email address                                                                                           | crosoft                             | Internet Explorer 🛛 🔀                                                       |    |
| MCCLARY                                                                                                    | 4                                                                                                    | 1                                   | Thank you for registering with BNSF.com.<br>Your request has been received. |    |
| Remember your user ID and pa<br>that the password is case sense                                              | assword as they are both required to<br>sitive.                                                                                 |                                     | ОК                                                                          | 1  |
| Please check the appropriate                                                                                 | box for every application you would lik                                                                                         | e to acc                            | ess.                                                                        |    |
| Supplier                                                                                                    |                                                                                                    |                                     |                                                                             | 4  |
| C Dilles Disect                                                                                              |                                                                                                    |                                     |                                                                             | 4  |
| Letter interact                                                                                              | D Einstein Cupply Chain Management                                                                                              | and new                             | idae a circala conurs                                                       |    |
| Diller Direct is and of CA                                                                                   | Financial Supply Chain management.                                                                                              | and prov                            | ler Direct acts as a central                                                |    |
| Biller Direct is part of SA<br>method for customers to<br>repository for BNSF Nor<br>the SAP system, and off | o conduct business with BNSF electroni.<br>- Freight customer account information,<br>ers self-service functions to customers 3 | cally. Bill<br>enables<br>365/24 vi | real-time integration within<br>ia the Internet.                            |    |
| Biller Direct is part of SA<br>method for customers to<br>repository for BNSF Nor<br>the SAP system, and off | o conduct business with BNSF electroni<br>n-Freight customer account information,<br>ers self-service functions to customers :  | cally. Bill<br>enables<br>365/24 vi | real-time integration within<br>ia the Internet.                            |    |

 Click **OK**. BNSF Railway will respond by e-mail within 24 to 48 hours regarding the approval of your registration application. 8. When you receive the approval e-mail, click the URL provided in the e-mail message to access the BNSF supplier portal. The *Supplier Login* screen appears.

| BNSF                            |                                                                                                    |
|---------------------------------|----------------------------------------------------------------------------------------------------|
| RAILWAY                         |                                                                                                    |
|                                 |                                                                                                    |
|                                 | Welcome to BNSF.com!                                                                                                    |
| Supplier Login                  | BNSF purchases thousands of material and service items from an<br>extensive list of sources. We seek to acquire quality goods and service<br>of the inwest total cost of comparation by workforn recover of the officiants. |
| User Id: vendor1                | effectively and ethically with both current and prospective suppliers. For<br>more information visit the Supplier site at                                                                                                   |
| Password:                       | http://www.bnsf.com/suppliers/.                                                                                                    |
| D LOG IN                        | Browser Requirements:                                                                                                    |
|                                 | This site is best viewed with Internet Explorer 6 and Internet Explorer 7.                                                                                                    |
| Register Here / Forgot Password | This site uses pop-ups. If you have a pop-up blocker on your browser,<br>please disable it.                                                                                                    |
|                                 | Quick Reference Guides:                                                                                                    |
|                                 | BNSF Railway Supplier Guide                                                                                                    |

9. Enter your user ID and password; then click **Log In**. The *BNSF Supplier Portal* screen appears.

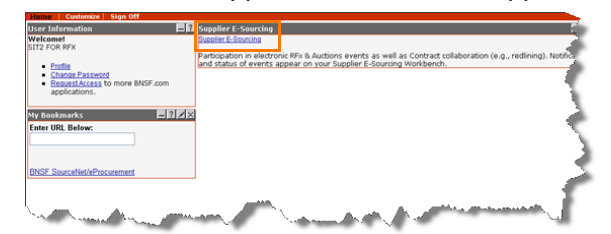

10. Click the **Supplier E-Sourcing** link. The *Terms and Conditions* screen appears.

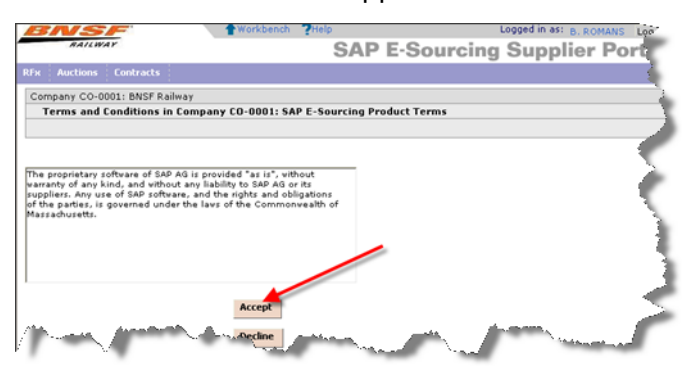

- **NOTE** If you are logging on for the first time, SAP requires you to accept their terms and conditions.
- 11. Click **Accept**. The *E-Sourcing Workbench* screen appears.

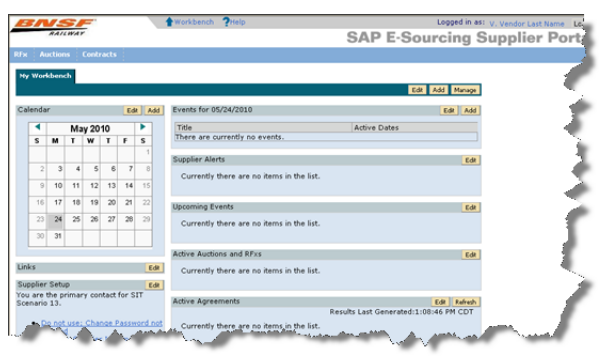

### **GETTING HELP**

#### **BNSF TSOC HELP DESK**

If you need help with the E-Sourcing application:

 Dial 1-800-435-7649; then press option 3, option 6 for technical assistance.

#### -or-

 Contact the BNSF representative for the sourcing event for assistance with that specific event.

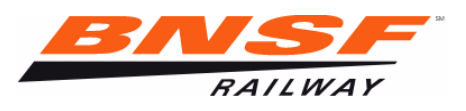

© July 2010 by The BNSF Railway Company. All rights reserved. Printed in the United States of America. SAP-ESRCN0710